## TÀI LIỆU HƯỚNG DẫN

## HƯỚNG DÃN SỬ DỤNG TÀI KHOẢN VNeID TRÊN HỆ THỐNG THÔNG TIN GIẢI QUYẾT THỦ TỤC HÀNH CHÍNH TỈNH BÌNH ĐỊNH

(Tài liệu dành cho công dân)

Năm 2023

**<u>Bước 1:</u>** Truy cập **Cổng dịch vụ công tỉnh Bình Định** tại địa chỉ **https://dichvucong.binhdinh.gov.vn** 

Bước 2: Tại giao diện trang chủ. Chọn "Đăng nhập":

| CÓNG DỊCH VỤ CÔNG<br>TÍNH BÌNH ĐỊNH |                                 |                                                |                                                                                                    |                                                             | 🖻 Đăng nhập 上 Đăng ký |                                             |                                                 |                            |  |  |
|-------------------------------------|---------------------------------|------------------------------------------------|----------------------------------------------------------------------------------------------------|-------------------------------------------------------------|-----------------------|---------------------------------------------|-------------------------------------------------|----------------------------|--|--|
| *                                   | THỦ TỤC HÀNH CHÍNH              | NỘP TRỰC TUYẾN                                 | TRA CỨU HỎ SƠ                                                                                                    | THÓNG KÊ                                                    | ĐÁNH GIÁ              | THANH TOÁN 🗸                                | HƯỚNG DẦN                                       | KHÁC 🗸                     |  |  |
|                                     |                                 |                                                |                                                                                                    |                                                             |                       | <b>@</b> K                                  | iênh hướng dẫn                                  | Kiosk Coʻquan <del>-</del> |  |  |
| TÌNH HÌNH XỬ LÝ                     |                                 |                                                | giới thiệu                                                                                                    |                                                             |                       |                                             |                                                 | • •                        |  |  |
|                                     | <b>99,9 %</b><br>Hồ sơ đủng hạn | но sa<br>Tiếp nhận<br><b>103.443</b><br>Hồ sa  | <ul> <li>DỊCH VỤ CÔNG TRỰC TUYÊN TOÀN TRÌNH</li> <li>Là dịch vụ bảo đảm cung cấp toàn bộ thông tin về thủ tục hành chính, việc thực hiện và giải quyết thủ tục hành chính đều được thực hiện trên môi trường mạng. Việc trả kết quả được thực hiện trực tuyến hoặc qua dịch vụ bru chính công ích.</li> <li>DỊCH VỤ CÔNG TRỰC TUYÊN MỘT PHÂN</li> <li>Là dịch vụ công trực tuyến không bảo đảm các điều kiện, quy định cung cấp Dịch vụ công trực tuyến toàn trình.</li> </ul> |                                                             |                       |                                             |                                                 |                            |  |  |
|                                     |                                 | HỎ SƠ ĐÃ<br>GIẢI<br>QUYẾT                      | TIN TỨC                                                                                                    |                                                             |                       |                                             |                                                 | • • •                      |  |  |
|                                     | THỜI GIAN CẬP NHẬT SỐ LIỆU      | <b>102.463</b><br>но so<br>22/03/2023 05:53:23 | Thực hiện<br>hành chín<br>Ngày đăng: 1                                                                                                    | h <b>liên thông nh</b><br>I <b>h Cấp phiếu</b><br>1/08/2022 | óm thủ tục            | <b>Thông bá</b><br>điểm cun<br>Ngày đăng: 1 | o Triền khai th<br>g cấp dịch vụ .<br>0/11/2021 | ực hiện thí<br>            |  |  |
| Ð                                   |                                 |                                                | >> Chi tiết                                                                                                    |                                                             |                       |                                             | >> Chi tiết                                     |                            |  |  |

<u>Bước 3:</u> Chọn "Đăng nhập cổng DVC Quốc gia" => chọn "Tài khoản Định danh điện tử cấp bởi Bộ Công an":

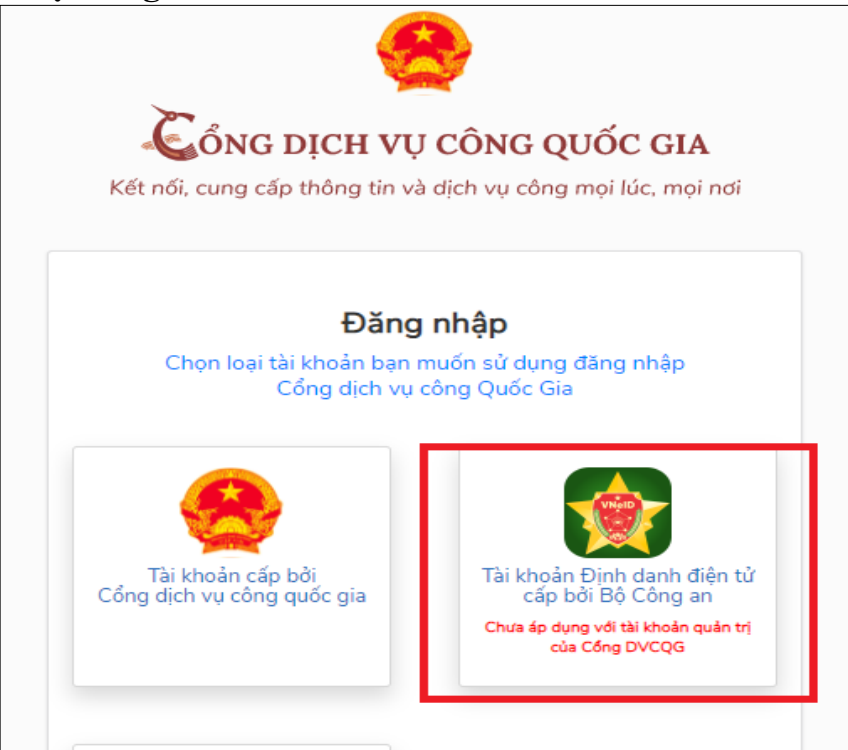

**Bước 4:** Bạn nhập số CCCD của bạn và mật khẩu đã đăng ký tài khoản định danh điện tử VneID đã được cấp

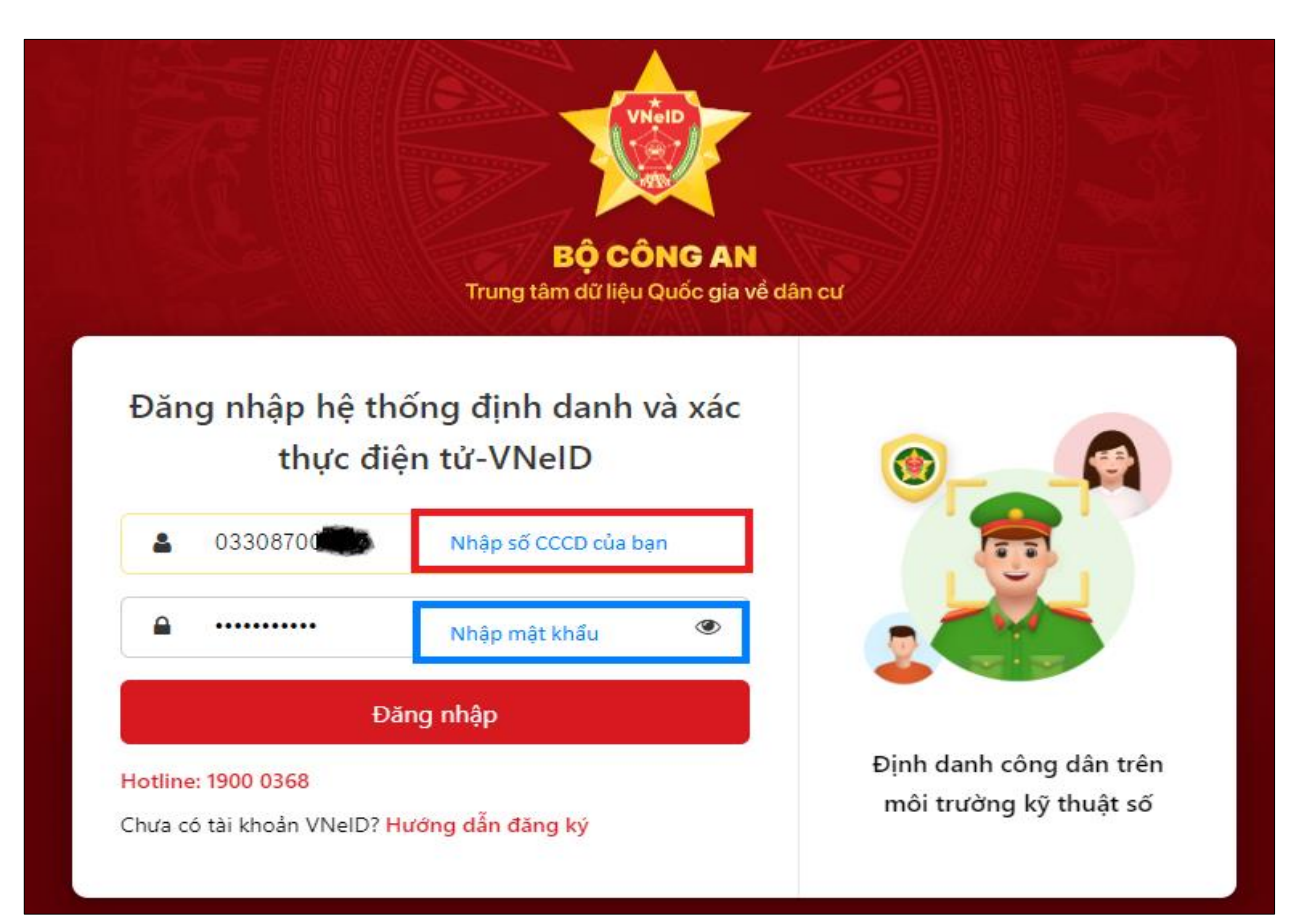

**Bước 5:** Nhập **mã OTP** được gửi đến số điện thoại bạn đã đăng ký => Chọn nút "**Nhập**"

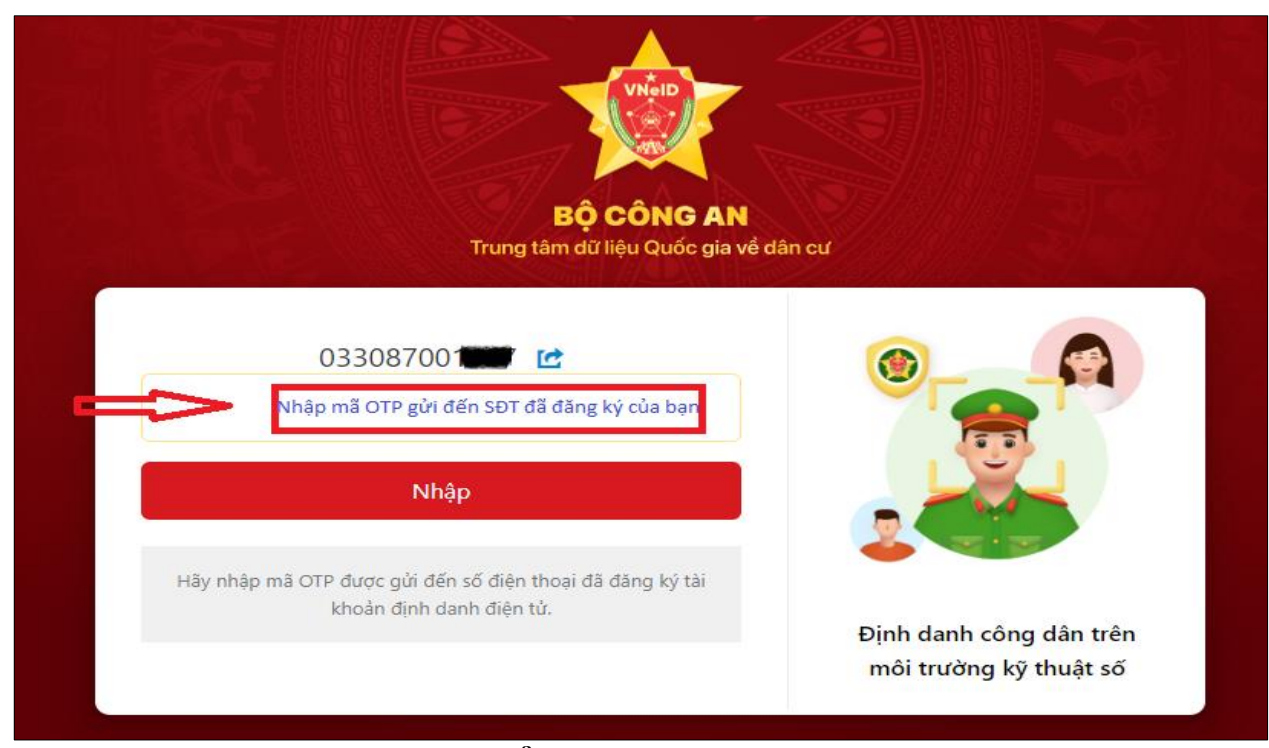

Sau khi đăng nhập thành công **Cổng dịch vụ công tỉnh Bình Định**, bạn sẽ được chuyển đến phần "Quản lý tài khoản" cá nhân/ tổ chức.

| Quản lý thông tin cá nhân, tha | y đổi mật khẩu hoặc tên đăng nhập cho cá | i nhân hoặc tổ | ỗ chức               |                        |  |  |
|--------------------------------|------------------------------------------|----------------|----------------------|------------------------|--|--|
| Quản lý tài khoản Quả          | n lý hồ sơ đã nộp Kho dữ liệu cá nhân    | n, tổ chức     |                      |                        |  |  |
| Thông tin cá nhân              |                                          |                | Liên kết tài khoản   |                        |  |  |
| Họ và tên                      | dNguyyễra∀ặn Tài                         |                | Tên đăng nhập        |                        |  |  |
| Cơ quan tổ chức                |                                          |                | Mật khẩu             | •••••                  |  |  |
| Ngày sinh                      | 15/05/1987                               | 87             |                      | Th 2 - 4 - 42 14 - 2 - |  |  |
| Số CMND/CCCD                   |                                          |                | i nong tin tai khoan |                        |  |  |
| Ngày cấp CMND/CCC[             |                                          |                |                      |                        |  |  |
| Nơi cấp CMND/CCCD              | cục cảnh sát                             |                | Techid DVCQG         |                        |  |  |
| Di động 0                      |                                          |                | Xóa liên kết         |                        |  |  |